Madame, Monsieur,

Cette année nous avons choisi de vous permettre de visualiser et commander directement en ligne les prises de vues de vos enfants (photos de groupes et individuelles).

Pour cela inscrivez directement l'adresse suivante dans la barre d'adresse de votre fenêtre internet : pixfirst.com/p/

Saisissez ensuite, à l'aide du coupon distribué par l'établissement le<u>LOGIN &MOT DE</u> <u>PASSE</u> de votre enfant (*mot de passe contenant uniquement majuscules et chiffres*)

## ATTENTION SI VOUS AVEZ PLUSIEURS CARTES DE CONNEXION, VOUS DEVEZ VOUS RECONNECTER A pixfirst.com/p/ ET ENTREZ LE <u>LOGIN & MOT DE PASSE</u> <u>Tous vos achats seront malgré tout regroupés dans un même panier que vous règlerez une fois</u> <u>toutes vos commandes passées</u>

→Vous visualisez ainsi la photo individuelle de votre enfant sur 3 fonds différents et à côté la photo de groupe.

Pour commander vos photos suivez ces 4 étapes :

1- Choississez la photo avec le fond que vous souhaité et sélectionner les quantités souhaitées en face des formats à l'aide des curseurs + et -.

Le récapitulatif de votre commande apparaît en bas à gauche de l'écran.

Pour valider cliquez sur <u>« voir mon panier » puis sélectionner votre moyen de</u> paiement.

2- Saisissez votre adresse mail et créez votre mot de passe et cliquez sur \_ <u>« s'identifier »</u>

<u>3- Resélectionnez votre moyen de paiement et entrez le nom et prenom</u>

## de l'enfant puis cliquez sur ok

**<u>4- Procédez au paiement</u>** 

Le message suivant apparait : « Votre commande a été enregistrée avec succès »